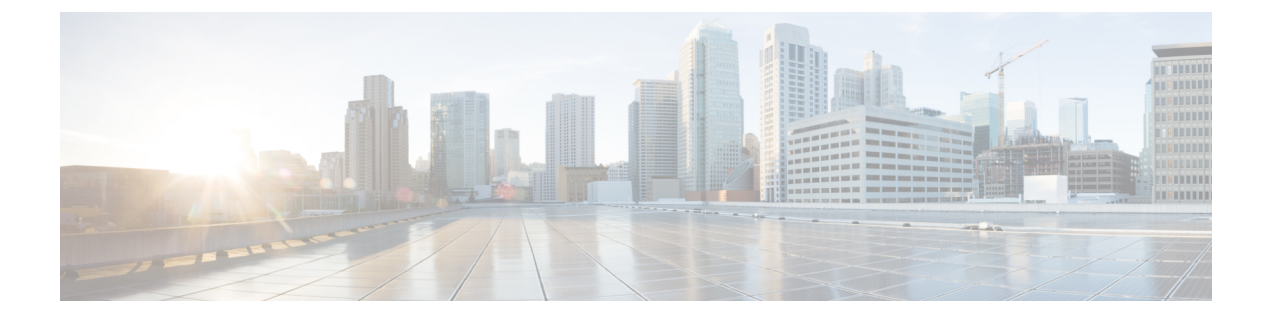

## **Upgrade a Fabric Card**

This chapter describes the procedure to upgrade the NCS4009-FC2-S fabric card to the NCS4009-FC2F-S fabric card.

• Upgrading a Fabric Card , on page 1

## **Upgrading a Fabric Card**

| Purpose                               | This procedure provides instructions for upgrading from a NCS4009-FC2-S fabric card to a NCS4009-FC2F-S fabric card. |  |
|---------------------------------------|----------------------------------------------------------------------------------------------------|--|
| Tools/Equipment                       | None                                                                                                    |  |
| Prerequisite Procedures Login to CTC. |                                                                                                    |  |
| Required/As Needed                    | As needed                                                                                                    |  |
| Onsite/Remote                         | Onsite or remote                                                                                                    |  |
| Security Level                        | Provisioning or higher                                                                                               |  |

## Procedure

**Step 1** In node view, click the **Maintenance** tab.

**Step 2** Click **Fabric Upgrade** to get the current Fabric Details. The table displays the following details:

| Title              | Description                                                                                                    |
|--------------------|----------------------------------------------------------------------------------------------------|
| Plane ID           | Displays all the plane IDs.                                                                                                    |
| Plane Admin Status | Displays current admin status of all planes. The admin status can either be Up or Down.                                                    |
| Plane Oper Status  | Displays current operational status of all planes. The operational status can either be Up or Down.                                        |
| Hardware Status    | Displays hardware status of all Fabrics. The possible states are IS-NR and OOS-AU, indicating In-service and Out-of-service, respectively. |

I

|                  | Title                                                                                                    |                                                                     | Description                                                                                                 |  |
|------------------|----------------------------------------------------------------------------------------------------|---------------------------------------------------------------------|----------------------------------------------------------------------------------------------------|--|
|                  | Produc                                                                                                    | ct ID                                                               | Displays the Product ID of all fabrics. Before upgrade, the displayed product ID is NCS4009-FC2-S.          |  |
|                  | NoteThe Plane Admin status an<br>proceeding with the fabricThe Fabric Details table is                                                                                                    |                                                                     | d the Plane Oper status need to be Up for all the Plane IDs before card upgrade.                            |  |
|                  |                                                                                                    |                                                                     | for display purpose only, the displayed elements cannot be selected.                                        |  |
| Step 3<br>Step 4 | In the <b>Upgrade Wizard</b> pane, select the fabric plane from the <b>Available Fabrics</b> drop-down menu.<br>Click <b>Next</b> to shutdown the selected fabric plane; this is indicated as Step 1.                                                                      |                                                                     |                                                                                                    |  |
|                  | The Available Fabrics option is grayed-out until the upgrade process for the selected fabric card is complete.                                                                                                    |                                                                     |                                                                                                    |  |
|                  | From this step onwards, we shall refer to the right side of the <b>Upgrade Wizard</b> pane, where the steps are discussed for the fabric card upgrade.                                                                                                    |                                                                     |                                                                                                    |  |
| Step 5           | Click Yes on the Confimation Dialog.                                                                                                    |                                                                     |                                                                                                    |  |
|                  | A message is displayed indicating that the selected plane was successfully shutdown.                                                                                                    |                                                                     |                                                                                                    |  |
| Step 6           | Click Next to shutdown the selected fabric card; this is indicated as Step 2.                                                                                                    |                                                                     |                                                                                                    |  |
|                  | Check the Plane Admin Status, Plane Oper Status and Hardware Status in the Fabric Details pane. They will be displayed as Down, Down, OOS, DSBLD respectively.                                                                                                    |                                                                     |                                                                                                    |  |
|                  | Click <b>Revert</b> if you do not wish to proceed with the upgrade and unshut the plane.                                                                                                    |                                                                     |                                                                                                    |  |
| Step 7           | Remove the NCS4009-FC2-S fabric card.                                                                                                    |                                                                     |                                                                                                    |  |
| Step 8           | Install the NCS4009-FC2F-S fabric card and the auxiliary fan tray (NCS4009-FAN-FC).                                                                                                    |                                                                     |                                                                                                    |  |
| Step 9           | Click <b>Next</b> . This is indicated as Step 3.                                                                                                    |                                                                     |                                                                                                    |  |
|                  | Click <b>Revert</b> if you do not wish to proceed with the upgrade and unshut the fabric card. Do not use this option after manually replacing the fabric card.                                                                                                    |                                                                     |                                                                                                    |  |
| Step 10          | Wait for the Hardware Status column, in the Fabric Details pane, to display the current status of the fabric card and click <b>Next</b> . This is indicated as Step 4.                                                                                                    |                                                                     |                                                                                                    |  |
|                  | The Ha<br>tray) ar                                                                                                    | ardware Status is now displayed<br>re displayed in the Product ID o | d as IS-NR, IS-NR and both the PIDs (fabric card and the auxiliary fan column. This may take a few minutes. |  |
| Step 11          | Click Next to upgrade all FPDs of the selected fabric. This is indicated as Step 5.                                                                                                    |                                                                     |                                                                                                    |  |
| Step 12          | On choosing to upgrade the FPD device, a message is displayed recommending the user to check the FPD status under the <b>Maintenance</b> > <b>Software</b> > <b>FPD Upgrade</b> tab.                                                                                       |                                                                     |                                                                                                    |  |
|                  | The user has an option to click <b>Skip</b> to proceed without upgrading the FPD devices. The user can revisit the <b>FPD Upgrade</b> tab anytime to upgrade the FPDs. The user can choose to skip the FPD upgrade if the new cards have their FPD images already aligned. |                                                                     |                                                                                                    |  |
| Step 13          | Check the current status of the newly installed FC. Reload the FC if the current status is indicated as <i>Reload</i> required.                                                                                                    |                                                                     |                                                                                                    |  |
| Step 14          | Click Finish, to activate (no shutdown) the fabric plane. This is indicated as Step 6.                                                                                                    |                                                                     |                                                                                                    |  |
|                  | Check the Plane Admin Status, Plane Oper Status and Hardware Status. They will be displayed as Up, Up, IS-NR, IS-NR respectively.                                                                                                    |                                                                     |                                                                                                    |  |

The Available Fabrics drop-down menu is now available, wherein the user can select another fabric card.

## What to do next

After all the fabric cards are upgraded to the NCS4009-FC2F-S fabric card, the air filter needs to be replaced. The NCS4009-FC2F-S fabric card supports Cisco PID NCS4009-FTF-2.